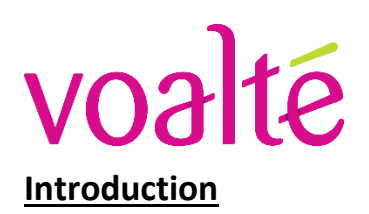

# VO3 té NEW MGH ED NOTIFICATION APPLICATION

The new **MGH ED Notification Application** will alert users with unique tones for when:

(1) an **Adult** patient is sent to **Acute** (note: if the purple sepsis flag appears at Triage, the notification will be '**Sepsis** patient **Acute**' and there will be a unique sepsis ringtone), or

- (2) a Pediatric patient is sent to Acute, and
- (3) when the team/bay has been assigned in Acute for the new patient.

The new application will also be used when a patient with a purple sepsis flag is sent from Triage to Urgent; this 'Sepsis patient Urgent' alert will have the same ringtone as the 'Sepsis patient Acute' alert.

You must be using a phone (versus web client) to receive and hear these alerts. These alerts are replacing overhead paging – there will no longer be overhead paging to inform staff of Acute patients.

### Logging In & Receiving Notifications

#### Who?

Anyone who needs to hear notifications of an Incoming Adult, Incoming Pedi, or Sepsis patient to Acute:

- o Acute EM Physicians and Physician Assistants
- Acute Nurses, including T Nurse
- o Acute Coordinators (\*will now have handheld devices at desks)
- o Charge Coordinator
- o Support Services Team Leader
- o Resource Nurse
- o ED Pharmacist
- Pediatrics EM Attending and T-RN (\*should sign into ED All Call team only since don't need Sepsis alerts)

Anyone who needs to hear notifications of a Sepsis patient to Urgent:

- o Urgent EM Physicians and Physician Assistants
- Urgent Nurses, including T Nurse
- o Resource RN
- o ED Pharmacist
- How? If you need to hear the <u>Acute</u> alerts, you must be logged into the 'ED Acute All Call' and 'ED Sepsis – Acute' teams.
   If you need to hear the Sepsis patient to <u>Urgent</u> alert, you must be logged into the 'ED Sepsis – Urgent' team.
  - 1. Log in to Voalté One as you normally would
  - 2. Under 'Team', choose the appropriate team(s)
  - 3. Select Continue
  - 4. Anyone logged into the All-Call App must have the volume on to hear the notifications
    - a. Every time you log in to a Voalté device, check that your volume is up and never disable alarms
    - b. Use the **side buttons** on the device to adjust volume
    - c. If a previous user on your device disables alarms you will not hear them
    - d. Never adjust the alarm timer or set to indefinitely.

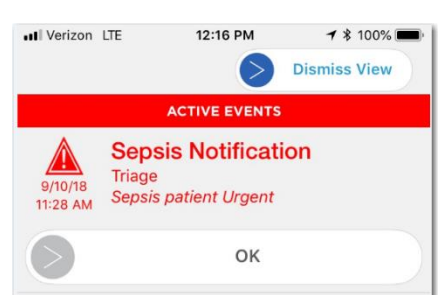

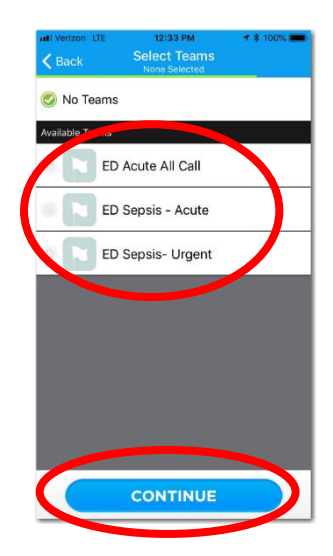

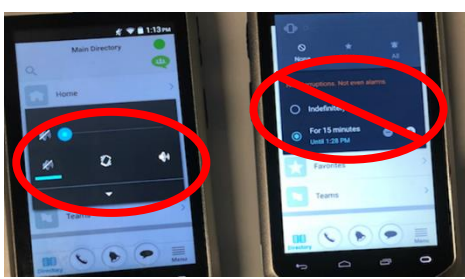

## **Sending a Notification**

#### ✤ Who?

- o Triage RNs
  - 'Incoming Adult', 'Incoming Pedi', 'Sepsis patient Acute', 'Sepsis patient Urgent'
- o Acute T-RNs
  - Team and Bay
- o Acute Coordinators
  - Team and Bay (as requested by Acute T-RN)

#### ✤ How?

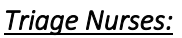

- 1. Open the MGH ED Notification App via Partners Apps on your desktop
- 2. Select the appropriate alert (Incoming Adult, Incoming Pedi, Sepsis Patient Acute, or Sepsis Patient Urgent)
- 3. Select Confirm

| 3   | KRONOS                                  |
|-----|-----------------------------------------|
| 8   | MGH ED Notification App                 |
| P.  | man recovering recovery                 |
| 10  | Microsoft Outlook Full Edition          |
| ٥E  | Microsoft Outlook Web Express           |
| 3   | MY CITRIX APPS                          |
| Ö   | NEHEN CTZ Provider Portal               |
| -   | NPCS Clinical Resources                 |
| 1   | Partners Authorization System - PHS     |
|     | Patient Call Manager System             |
|     | Peoplesoft                              |
| 13  | QPID EHR Viewer - PHS                   |
| B   | Quality Data Management                 |
| Ŕ   | Safety Reporting MGH                    |
| F   | SkilAnalyzer                            |
| 1   | SQL Server Management Studio thru Otrix |
| 12  | Tableau Server - MGH                    |
| 1   | TeamSte                                 |
| 8   | VISION                                  |
| No. | Veste MGH                               |
| EY. | YUGUUMUM                                |
| -   |                                         |
|     |                                         |

| Bay 1A    | Bay 1B    | Bay 2A    | Bay 2B    | Bay 3A    | Bay 3B  |
|-----------|-----------|-----------|-----------|-----------|---------|
| Bay 4     | Bay 5     | Bay 6     | Bay 7     | Bay 8     | Bay 9   |
| Bay 10    | Bay 11    | Bay 12    | Bay 13    | Bay 14    | Bay 15  |
| Bay 16    | Hallway 1 | Hallway 2 | Hallway 3 | Hallway 4 | Hallway |
| Hallway 6 |           |           |           |           |         |

#### Acute T RNs:

- You will see two Voalté icons side by side on devices now. The right icon is the Voalté One messaging system we have been using.
- 2. The left icon is the new MGH ED Notification App.
- 3. Both applications should be open and running and the user will switch between each as needed by selecting the icon.
- Within the Notification App, you will see a two-column view.
  Select the appropriate Team and Bay Number
  Select Confirm

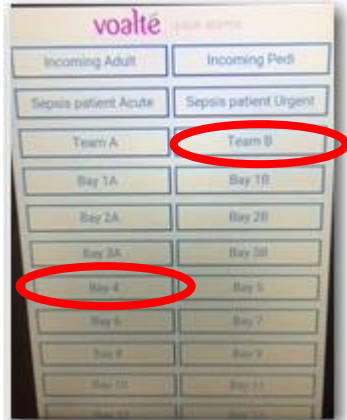

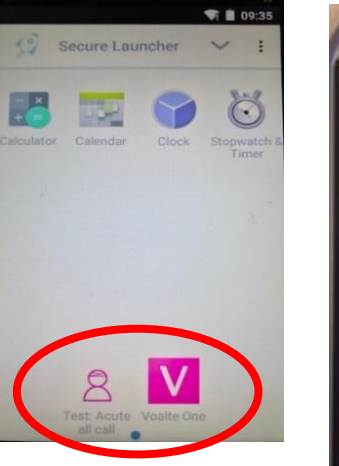

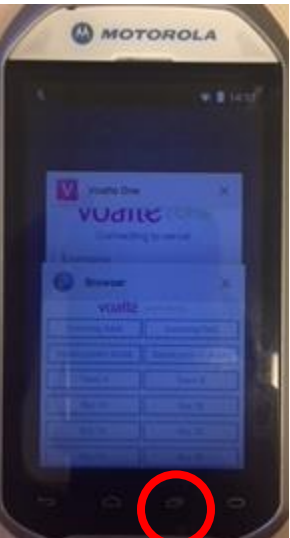

Acute Coordinators: 1. Open the MGH ED Notification App via your Partners Apps on your desktop

- Select the appropriate Team and Bay Number as requested by the Acute T-RN
- 3. Select Confirm

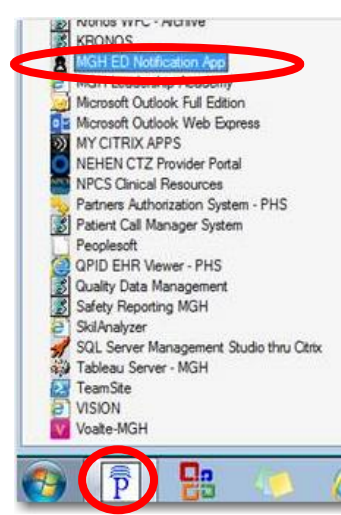

| VO3Ite   quick slarms |               |                      |                      |           |           |  |  |  |
|-----------------------|---------------|----------------------|----------------------|-----------|-----------|--|--|--|
| Incoming Adult        | Incoming Pedi | Sepsis patient Acute | Sepsis patient Urgen | Team A    | Team B    |  |  |  |
| Bay 1A                | Bay 1B        | Bay 2A               | Bay 2B               | Bay 3A    | Bay 3B    |  |  |  |
| Bay 4                 | Bay 5         | Bay 6                | Bay 7                | Bay 8     | Bay 9     |  |  |  |
| Bay 10                | Bay 11        | Bay 12               | Bay 13               | Bay 14    | Bay 15    |  |  |  |
| Bay 16                | Hallway 1     | Hallway 2            | Hallway 3            | Hallway 4 | Hallway 5 |  |  |  |
| Hallway 6             |               |                      |                      |           |           |  |  |  |

# What if the App Isn't Working?

The MGH ED Notification Apps run separately from the Voalté One App.

If you are unable to send to the MGH ED Notification App:

- 1. **Overhead Page** the information staff need to know.
- 2. Enter a HelpDesk ticket, being sure to emphasize the issue is with the MGH ED Notification App.
  - a. Once you received an email confirming your ticket has been received, please forward that email to John Texeira (jtexeira@partners.org).
- 3. Continue to Use Voalté One as normal for other messaging.